## Resumo das Ações de Cobrança Eventual

O objetivo desta funcionalidade é gerar o relatório de acompanhamento das ações de cobrança eventuais já iniciadas, informando a quantidade de ações emitidas e o valor do débito correspondente à situação da ação; se a ação foi executada, cancelada, ou cancelada por prazo, e a situação do débito cobrado na ação, ou seja, se o débito foi pago, parcelado, cancelado, ou se continua pendente.

A funcionalidade pode ser acessada via **Menu de sistema**, no caminho: **GSAN > Cobrança > Resumo das Ações de Cobrança Eventual**.

Feito isso, o sistema acessa a tela a seguir.

#### Observação

Informamos que os dados exibidos nas telas a seguir são fictícios, e não retratam informações de clientes.

Last update: 18/07/2019 13:52 13:52

| Informação de Dados (           | ⊚ Gsan -> Cobranca -> Resumo das Acoes de Cobranca Eventu<br>para Geração de Resumo Ação Consulta                               |
|---------------------------------|----------------------------------------------------------------------------------------------------|
| Para gerar a consulta de resumo | o ação, informe os dados abaixo:                                                                                                |
| Período de Emissão:             | а                                                                                                    |
| Título do Comando:              | RØ                                                                                                    |
| Grupo de Cobraça:               | GRUPO 100<br>GRUPO 101<br>GRUPO 102<br>GRUPO 103<br>GRUPO 104                                                                   |
| Gerência Regional:              | GCN - GERENCIA COMERCI.<br>RAG - REGIONAL AGRESTE<br>RAO - REGIONAL ALTO OES<br>RMG - REGIONAL MATO GR/<br>ROE - REGIONAL OESTE |
| Unidade de Negócio:             | UCNL - UNIDADE COMERCIAL LESTE<br>UCNN - UNIDADE COMERCIAL NORTE<br>UCNO - UNIDADE COMERCIAL OESTE                              |
| Localidade Pólo:                |                                                                                                    |
| Localidade:                     | R                                                                                                    |
| Setor Comercial:                | R                                                                                                    |
| Quadra:                         |                                                                                                    |
| Perfil do Imóvel:               | CLIENTE COORPORATIVO<br>CONISA<br>GRANDE CLIENTE                                                                                |
| Ligação de água:                | CANCEL/INEXISTENTE<br>CORTADO<br>FACTIVEL                                                                                       |
| Ligação de Esgoto:              | CORTADO<br>FACTIVEL<br>LIGADO                                                                                                   |
| Categoria:                      | COMERCIAL<br>INDUSTRIAL<br>PUBLICO                                                                                              |
| Esfera de Poder:                | CAERN<br>ESTADUAL<br>FEDERAL                                                                                                    |
| Empresa:                        | ARSBAN<br>BBL<br>CAERN<br>CANTEIROS CONSTRUCOE<br>CCC ENGENHARIA LTDA                                                           |
| Limpar                          | Gerar Consulta                                                                                                    |
|                                 | Versão: Corretiva (Batch) 04/01/2018 - 18:57:19                                                                                 |

Base de Conhecimento de Gestão Comercial de Saneamento - https://www.gsan.com.br/

Acima, o sistema exibe a tela para que sejam informados os parâmetros para geração do resumo das ações de cobrança eventual.

**Atenção**: os dados são atualizados diariamente, através de um processo automatizador, até que seja comandado o encerramento da execução da ação. Neste momento, o sistema gera a situação final da referida ação e cancela por prazo as ordens de serviço associadas à ação de cobrança (ordem de corte, por exemplo), não sendo mais permitida a sua baixa. Com base nestas informações é possível acompanhar e avaliar a eficiência de cada ação de cobrança e o retorno financeiro proporcionado, por unidade de negócio, localidade, setor, etc. Informe os campos que julgar necessários (para detalhes sobre o preenchimento dos campos clique **AQUI**) e clique em **Gerar Consulta** 

O sistema acessa a tela a seguir, dividida em duas Abas:

### Aba Parâmetros

| Consultar Resumo das Açõ      | es de Cobra    | nça Eventuais    | Parâmetros | Resumo |
|-------------------------------|----------------|------------------|------------|--------|
|                               |                |                  | 1          |        |
|                               | Dados da Gera  | ição da Consulta |            |        |
| Período de Emissão:           | 02/01/2017     | 31/01/2017       |            |        |
| Grupo de Cobrança:            | TODOS V        |                  |            |        |
| Gerência Regional:            | TODOS <b>v</b> |                  |            |        |
| Inidade de Negócio:           | TODOS <b>•</b> |                  |            |        |
| Perfil do Imóvel:             | TODOS V        |                  |            |        |
| iituação de Ligação de água:  | TODOS <b>•</b> |                  |            |        |
| ituação de Ligação de Esgoto: | TODOS <b>•</b> |                  |            |        |
| Categoria:                    | TODOS <b>v</b> |                  |            |        |
| sfera de Poder:               | TODOS <b>v</b> |                  |            |        |
| mpresa:                       | OPÇÖES S       | ELECIONADAS 🔻    |            |        |
|                               |                |                  |            |        |
|                               |                |                  | Ava        | nçar > |
| Voltar Cancelar               |                |                  |            |        |
|                               |                |                  |            |        |

Na aba **Parâmetros**, serão apresentadas as opções de filtro utilizadas na tela **Consultar Resumo das Ações de Cobrança Eventuais**. Caso sejam essas as opções desejadas, clique no botão Avançar bara avançar para a aba **Resumo**, caso contrário, clique no botão Voltar para retornar à tela de filtro.

Ao posicionar o *mouse* sobre o botão 22, o sistema exibe os parâmetros utilizados para consultar o resumo das ações de cobrança eventuais.

Acesse a aba **Resumo**. Para outras empresas, como a **DESO** e a **CAGEPA**, essa aba contém peculiaridades que podem ser visualizadas **AQUI**.

#### Aba Resumo

| Consultar F   | tesumo das Açõ       | ies de Cobrança      | a Eventuais          | Parâmetros          | Resumo |
|---------------|----------------------|----------------------|----------------------|---------------------|--------|
|               |                      | Ações de Co          | brança               |                     |        |
| AVISO DE CORT | TE - Período de Exec | cução da Ação: 02/01 | /2017 a 20/02/2017   | DEFINITIVO          |        |
| FISCALIZACAO  | SUPRIMIDO - Perío    | do de Execução da A  | Ação: 03/01/2017 a 0 | 2/03/2017 - DEFINIT | IVO    |
| FISCALIZACAO  | CORTADO - Períod     | o de Execução da Aç  | ção: 03/01/2017 a 02 | 03/2017 - DEFINITI  | vo     |
| VISITA DE COB | RANCA - Período de   | Execução da Ação:    | 02/01/2017 a 17/02/2 | 2017 - DEFINITIVO   |        |
|               |                      | •                    | Voltar               |                     |        |
| Voltar        | Cancelar             |                      |                      |                     |        |
|               |                      |                      |                      |                     |        |
|               |                      |                      |                      |                     |        |
|               |                      |                      |                      |                     |        |
|               |                      |                      |                      |                     |        |
|               |                      |                      |                      |                     |        |

Ao clicar no link, o sistema expande a tela com as informações resumidas:

Last update: 18/07/2019 13:52 13:52

| oonsultar Kesullo uas Açi                                                                                                    | ves de Cobra     | nça Eventuals       | Parâme                            | tros Resu |
|----------------------------------------------------------------------------------------------------|------------------|---------------------|-----------------------------------|-----------|
|                                                                                                    | Ações de         | Cobrança            |                                   |           |
| VISO DE CORTE - Período de Exe                                                                                                    | cução da Ação: 0 | 2/01/2017 a 20/02/2 | 017 - DEFINITIVO                  |           |
|                                                                                                    | Situação         | o de Ação           |                                   |           |
| CANCELADA POR DECURSO                                                                                                    | Quantidade       | Percentual          | Valor                             | Percen    |
| DE PRAZO 🧭                                                                                                    | 248099           | 100,00              | 50.712.823,21                     | 10        |
| DETTALO                                                                                                    | Situação         | do Débito           |                                   |           |
| PENDENTE                                                                                                    | 168638           | 67,97               | 43.145.509,82                     | 8         |
| PAGO                                                                                                    | 78337            | 31,57               | 6.973.755,95                      | 1:        |
| PARCELADO                                                                                                    | 1099             | 0,44                | 589.047,66                        |           |
| CANCELADO                                                                                                    | 25               | 0,01                | 4.509,78                          | 1         |
|                                                                                                    |                  |                     |                                   |           |
|                                                                                                    |                  |                     |                                   |           |
| ISCALIZACAO SUPRIMIDO - Perío                                                                                                    | odo de Execução  | da Ação: 03/01/201  | 7 a 02/03/2017 - DE               | FINITIVO  |
| EMITIDOS                                                                                                    | Quantidade       | Percentual          | Valor                             | Percen    |
|                                                                                                    | 1056             | 100,00              | 1.078.435,82                      | 10        |
|                                                                                                    | Situação         | o de Ação           | Malaa                             | Deeree    |
| PENDENTE                                                                                                    | Quantidade       | Percentual          | Valor<br>162.42                   | Percen    |
|                                                                                                    | 2<br>Situação    | 0,19<br>do Dábito   | 102,42                            |           |
| PENDENTE                                                                                                    | Situação         | 50.00               | 7.52                              |           |
| PARCELADO                                                                                                    | 1                | 50,00               | 154.90                            | 9         |
| TARCELADO                                                                                                    | Situação         | de Acão             | 104,00                            |           |
| CANCELADA POR DECURSO                                                                                                    | Quantidade       | Percentual          | Valor                             | Percen    |
|                                                                                                    | Gunnude          | E 02                | 20 40 4 90                        | 1 arcen   |
|                                                                                                    | D3               | o,u2                | 30.404,69                         |           |
| DENDENTE                                                                                                    | Situação         | 100.00              | 20 404 90                         | 10        |
| <u>PERDENTE</u>                                                                                                    | 53<br>Situação   | nde Acão            | 30.404,69                         | 10        |
|                                                                                                    | Quantidade       | Percentual          | Valor                             | Percen    |
| FISCALIZADA 🗹 🔛 🗕                                                                                                    | 1001             | 94.79               | 1.047.868.51                      | 9         |
|                                                                                                    | Situação         | do Débito           |                                   | 5         |
| PENDENTE                                                                                                    | 993              | 99,20               | 1.047.020,66                      | 9         |
| PAGO                                                                                                    | 6                | 0,60                | 660,53                            | 1         |
| PARCELADO                                                                                                    | 2                | 0,20                | 187,32                            |           |
|                                                                                                    |                  |                     |                                   |           |
|                                                                                                    |                  |                     |                                   |           |
| ISCALIZACAO CORTADO - Períoc                                                                                                    | lo de Execução d | a Ação: 03/01/2017  | a 02/03/2017 - DEF                | NITIVO    |
|                                                                                                    | Quantidade       | Percentual          | Valor                             | Percen    |
| EMITIDOS                                                                                                    | 5821             | 100,00              | 5.487.108,59                      | 10        |
|                                                                                                    | Situação         | o de Ação           |                                   |           |
| CANCELADA POR DECURSO                                                                                                    | Quantidade       | Percentual          | Valor                             | Percen    |
| DE PRAZO_ 🗹 📁                                                                                                    | 124              | 2,13                | 93.744,99                         |           |
|                                                                                                    | Situação         | do Débito           |                                   |           |
| PENDENTE                                                                                                    | 117              | 94,35               | 92.251,54                         | 9         |
| PAGO                                                                                                    | 6                | 4,84                | <u>1.032,80</u>                   |           |
| PARCELADO                                                                                                    | 1                | 0,81                | 460,65                            |           |
|                                                                                                    | Situação         | o de Ação           | Malaa                             | Deeree    |
| FISCALIZADA 🖻 🦻 🛛                                                                                                    | Quantidade       | Percentual          | Valor                             | Percen    |
| TO THE PARTY OF THE PARTY OF TH | Situação         | do Débito           | 5.595.505,00                      | 9         |
| PENDENTE                                                                                                    | 5507             | 96.66               | 5 300 017 27                      | 9         |
| PAGO                                                                                                    | 129              | 2.26                | 48 557 37                         | 5         |
| PARCELADO                                                                                                    | 60               | 1,05                | 44.539,69                         |           |
| CANCELADO                                                                                                    | 1                | 0,02                | 249,27                            | 1         |
|                                                                                                    |                  |                     |                                   |           |
|                                                                                                    |                  |                     |                                   | ļ,        |
| ISITA DE COBRANCA - Período de                                                                                                    | e Execução da Aç | ão: 02/01/2017 a 17 | 7/02/2017 - DEFINIT               | IVO       |
|                                                                                                    | Quantidade       | Percentual          | Valor                             | Percen    |
| EMITIDOS                                                                                                    | 892              | 100,00              | 196.237,94                        | 10        |
|                                                                                                    | Situação         | o de Ação           |                                   |           |
|                                                                                                    | Quantidade       | Percentual          | Valor                             | Percen    |
| EXECUTADA                                                                                                    | 1                | 0,11                | 148,66                            |           |
|                                                                                                    | Situação         | do Débito           |                                   |           |
| PENDENTE                                                                                                    | 1                | 100,00              | 148,66                            | 10        |
| -                                                                                                    | Quantidado       | Percentual          | Valor                             | Percen    |
| CANCELADA                                                                                                    | 80               | 9.98                | 9.945 12                          | . creen   |
|                                                                                                    | Situação         | do Débito           | 0.0.0, 12                         |           |
| PENDENTE                                                                                                    | 1                | 1,12                | 135,91                            |           |
| PAGO                                                                                                    | 87               | 97,75               | 8.715,76                          | 8         |
| PARCELADO                                                                                                    | 1                | 1,12                | 1.093,45                          | 1         |
|                                                                                                    | Situação         | o de Ação           |                                   |           |
| CANCELADA POR DECURSO                                                                                                    | Quantidade       | Percentual          | Valor                             | Percen    |
| DE PRAZO                                                                                                    | 802              | 89,91               | 186.144,16                        | 9         |
|                                                                                                    | Situação         | do Débito           |                                   |           |
|                                                                                                    | 551              | 68,70               | 142.493,52                        | 7         |
| PENDENTE                                                                                                    |                  | 24.24               | 25.469.23                         | 1         |
| PENDENTE<br>PAGO                                                                                                    | 195              | 24,31               |                                   |           |
| PENDENTE<br>PAGO<br>PARCELADO                                                                                                    | 195<br>55        | 6,86                | 17.932,84                         |           |
| PENDENTE<br>PAGO<br>PARCELADO<br>CANCELADO                                                                                                    | 195<br>55<br>1   | 6,86<br>0,12        | <u>17.932,84</u><br><u>248,57</u> | 1         |
| PENDENTE<br>PAGO<br>PARCELADO<br>CANCELADO                                                                                                    | 195<br>55<br>1   | 6,86<br>0,12        | <u>17.932.84</u><br><u>248.57</u> | 1         |

Base de Conhecimento de Gestão Comercial de Saneamento - https://www.gsan.com.br/

Voltar

Cancelar

Versão: Corretiva (Batch) 04/01/2018 - 18:57:19

Ajustada a opção **Consultar Resumo das Ações de Cobrança Eventuais** para incluir um novo resumo para a situação da ação de cobrança FISCALIZADA. Este resumo trará as informações agrupadas por mês do quantitativo das ações de cobrança fiscalizadas, em conformidade com a situação encontrada (atributos Quantidade e Percentual).

Serão apresentados os filtros que originaram os quantitativos e serão disponibilizados 02 hints.

Se o usuário clicar o mouse sobre o campo quantidade, aparecerá o atributo *valor* para a situação encontrada com o percentual.

Se o usuário clicar o mouse sobre o campo *mês* (ex: janeiro), será apresentado o quadro resumo das situações encontradas contendo os atributos *quantidade* e *valor* com seus respectivos percentuais.

Se o usuário passar o mouse sobre o campo mês aparecerá o texto Consultar Mês.

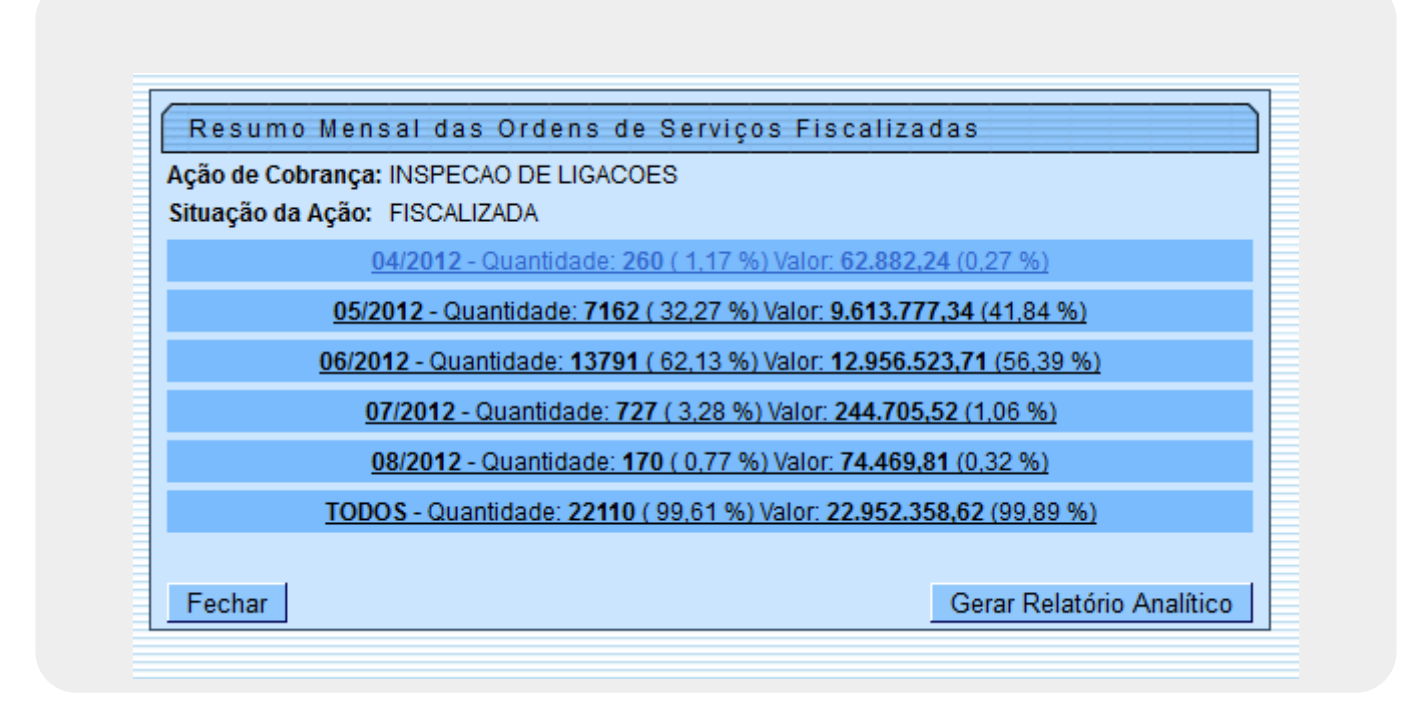

#### Gerar Relatório Analítico

| Mês/Ano de<br>Referência::* | 04/2012 🔻 mm/aaaa                                                     |   |
|-----------------------------|-----------------------------------------------------------------------|---|
| Situações<br>Encontradas:   | ABASTECIDO PELO VIZINHO<br>ABASTECIDO POR POCO<br>BOMBA LIGADA A REDE | - |
|                             | * Campos Obrigatórios                                                 |   |

Na Consulta Situação Encontrada contém o botão para gerar o relatório analítico das Ordens de

Serviço fiscalizadas. Ao ser selecionado o botão Gerar Relatório Analítico será aberta uma tela para que o usuário possa informar para qual(is) situação(ções) ele deseja gerar o relatório. As O.S. são agrupadas pela Situação Encontrada.

O Relatório contém no cabeçalho os campos Gerência, Unidade de Negócio, Localidade, Ação de Cobrança e Mês de Referência. Os imóveis serão agrupados pela Situação Encontrada e terão totalizadores por valor tendo como quebra Situação Encontrada, Localidade, Unidade de Negócio e Gerência. Em cada quebra serão apresentadas as situações de débito pendente, pago, parcelado, cancelado e sem débitos.

Para cada imóvel serão apresentados os atributos Nome do Cliente, (usuário), Número Ordem de Serviço, Data de Retorno, Matrícula, Inscrição Imobiliária, Perfil do Imóvel, Retornos Informados (fiscalização), e Débitos Gerados.

O relatório é ordenado por inscrição do imóvel.

|                                       | (                         | Gsan -> Cobranca ->      | Resumo das Acces de | Cobranca Eventu |
|---------------------------------------|---------------------------|--------------------------|---------------------|-----------------|
| Consultar Resumo das Aç               | ões de Cobrai             | nça Eventuai             | s 📄 Parâm           | etros Resumo    |
|                                       | Acões de C                | obranca                  |                     |                 |
| NUEO DE CODTE - Daríada da Evas       | Ações de C                | obrança                  |                     |                 |
| AVISO DE CORTE - Periodo de Exec      | uçao da Açao: 03/04       | 4/2012 a 04/06/20        | J12 - DEFINITIVO    |                 |
| <u>SUPRESSAO TOTAL - Período de E</u> | (ecução da Ação: <b>O</b> | <u>4/04/2012 a 11/06</u> | 5/2012 - DEFINITIVO | 1               |
| CORTE FISICO PUBLICO - Período d      | e Execução da Açã         | o: 11/04/2012 a 2        | 8/05/2012 - DEFINIT | IVO             |
| RECORTE - Período de Execução da      | Ação: 24/04/2012          | a 23/07/2012 - DE        | FINITIVO            |                 |
| NSPECAO DE LIGACOES - Período         | -<br>de Execução da Aci   | ăo: 03/04/2012 a         | 24/08/2012 - PROV   | ISÓRIO          |
|                                       | Quantidade                | Percentual               | Valor               | Percentua       |
| EMITIDOS                              | 41 716                    | 100.00                   | 37 015 363 45       | 100.00          |
|                                       | Situação d                | le Acão                  | 01.010.000,10       | 100,00          |
|                                       | Quantidade                | Percentual               | Valor               | Percentua       |
| PENDENTE_                             | 10.606                    | 25,42                    | 8.846.126,24        | 23,90           |
|                                       | Situação d                | o Débito                 |                     |                 |
| PENDENTE                              | 6.032                     | 56,87                    | 8.635.357,23        | 97,62           |
| PAGO                                  | 573                       | 5,40                     | 144.978,17          | 1,64            |
| PARCELADO                             | 60                        | 0,57                     | 51.317,67           | 0,58            |
| CANCELADO                             | 16                        | 0,15                     | 14.473,17           | 0,16            |
| SEM DEBITOS                           | 3.925                     | 37,01                    | 0,00                | 0,00            |
|                                       | Situação d                | le Ação                  |                     |                 |
| CANCELADA POR DECURSO DE              | Quantidade                | Percentual               | Valor               | Percentua       |
| PRAZO 🤄 🔛                             | 8.913                     | 21,37                    | 5.191.877,52        | 14,03           |
|                                       | Situação d                | o Débito                 |                     |                 |
| PENDENTE                              | 5.167                     | 57,97                    | 5.083.111,01        | 97,91           |
| PAGO                                  | 289                       | 3,24                     | <u>23.478,10</u>    | 0,45            |
| PARCELADO                             | 56                        | 0,63                     | <u>38.846,88</u>    | 0,75            |
| CANCELADO                             | 72                        | 0,81                     | <u>46.441,53</u>    | 0,89            |
| SEM DEBITOS                           | 3.329                     | 37,35                    | <u>0,00</u>         | 0,00            |
|                                       | Situação d                | le Ação                  |                     |                 |
| FISCALIZADA 🦷 🖻 🦻 -                   | Quantidade                | Percentual               | Valor               | Percentua       |
|                                       | 22.197<br>Situação d      | 03,21                    | 22.977.309,09       | 02,08           |
| PENDENTE                              | 12 051                    | 50 25                    | 22 070 723 64       | 06.05           |
| PAGO                                  | 1 518                     | 6.84                     | 576 750 28          | 2.51            |
| PARCELADO                             | 182                       | 0.82                     | 289.340.04          | 1.26            |
| CANCELADO                             | 49                        | 0.22                     | 40.545.73           | 0,18            |
| SEM DEBITOS                           | 7.497                     | 33,77                    | 0,00                | 0,00            |
|                                       |                           |                          |                     | <u>a</u>        |
|                                       |                           | Voltar                   |                     |                 |
| Voltar Cancelar                       |                           |                          |                     |                 |

Ao clicar no link da ação de cobrança, o sistema exibe o popup abaixo:

| Ação de Cobran<br>Situação da Açã<br>Situação do Déb | iça: NOTIFICACA<br>io: CANCELAD<br>iito: PENDENTE | AO DE DEBITO<br>A PRAZO  |            |                     |            |
|------------------------------------------------------|---------------------------------------------------|--------------------------|------------|---------------------|------------|
| Perfil do Imóvel                                     | Limite 500,00                                     | Quantidade<br>Documentos | Percentual | Valor<br>Documentos | Percentual |
| GRANDE                                               | ACIMA                                             | 14                       | 0,96       | 285.268,40          | 3,23       |
| GRANDE                                               | TOTAL                                             | 14                       | 0,96       | 285.268,40          | 3,2        |
| GRANDE NO                                            | ACIMA                                             | 1                        | 0,07       | 8.461,44            | 0,1        |
| MES                                                  | TOTAL                                             | 1                        | 0,07       | 8.461,44            | 0,1        |
|                                                      | ACIMA                                             | 1.440                    | 98,36      | 8.554.108,06        | 96,6       |
| NORMAL                                               | ABAIXO                                            | 9                        | 0,61       | 2.578,12            | 0,0        |
|                                                      | TOTAL                                             | 1.449                    | 98,98      | 8.556.686,18        | 96,6       |
| TOTAL                                                |                                                   | 1464                     | 100,00     | 8.850.416,02        | 100,0      |
|                                                      |                                                   |                          |            |                     |            |

### MODELO DO RELATÓRIO: RELATÓRIO DE RETORNO DAS ORDENS DE SERVIÇO DE FISCALIZAÇÃO

Last update: 18/07/2019 13:52

|                                                      | GSAN -                                                               | GESTÃO DE SERVIÇOS | DE SANEAMENTO   |            | PAG 1/32            |
|------------------------------------------------------|----------------------------------------------------------------------|--------------------|-----------------|------------|---------------------|
|                                                      | RELATÓRIO DE RET                                                     | ORNO DAS ORDENS DE | SERVIÇO DE FISC | CALIZAÇÃO  | 20/08/2012          |
|                                                      | Gerência Regional : Tod                                              | as                 |                 |            | 16:30:08            |
|                                                      | Unidade de Negócio : Tod                                             | as                 |                 |            |                     |
|                                                      | Ação de Cobranca : Inspe                                             | ção de Ligações    | Mês Referência  | : 04/2012  | R1353               |
| Berência Region<br>Jnidade Negócio<br>Localidade: VI | al: GNR MATA SUL<br>D: CRG GRN VITORIA DE SA<br>TORIA DE SANTO ANTAO | NTO ANTAO          |                 |            |                     |
| Situação Enco                                        | ntrada: CORTADO RELIGADO                                             | A REVELIA          |                 |            |                     |
| Cliente: AI                                          | TAMIR DE SOUZA SENA                                                  | O.S.: 27269486     | Dt.Retorno:     | 16/04/2012 | Matrícula: 27260071 |
| Inscrição:                                           | 164.135.105.0064.000                                                 | Perfil Imóvel:     | NORMAL          | Categoria: | RESIDENCIAL         |
| Outro                                                | s Retornos:                                                          |                    |                 |            |                     |
| Débit                                                | os Gerados:                                                          |                    |                 |            |                     |
|                                                      | MULTA POR INFRACAO                                                   |                    | PENDENTE        |            | R\$ 41,28           |
| Débit                                                | o Cobrado na OS:                                                     |                    |                 |            |                     |
|                                                      | Valor: 227,91                                                        |                    | PENDENTE        |            | R\$ 227,91          |
| Cliente: MZ                                          | ARCIA                                                                | 0.8.: 27269552     | Dt.Retorno:     | 12/04/2012 | Matrícula: 27514502 |
| Inscrição:                                           | 164.145.500.0110.000                                                 | Perfil Imóvel:     | NORMAL          | Categoria: | RESIDENCIAL         |
| Outro                                                | s Retornos:                                                          |                    |                 |            |                     |
| Débit                                                | os Gerados:                                                          |                    |                 |            |                     |
|                                                      | MULTA POR INFRACAO                                                   |                    | PENDENTE        |            | R\$ 26.23           |
| Débit                                                | o Cobrado na OS:                                                     |                    |                 |            |                     |
|                                                      | Valor, 3 814 13                                                      |                    | שייאסמאסס       |            | R\$ 3,814,13        |
|                                                      | Valor. 5.014,15                                                      |                    | PENDENTE        |            |                     |
|                                                      | Total                                                                | por Localidade:    |                 | PENDENTE   | R\$ 4.109,55        |
|                                                      |                                                                      |                    |                 | PARCELADO  | R\$ 0,00            |
|                                                      |                                                                      |                    |                 | PAGO       | R\$ 0,00            |
|                                                      |                                                                      |                    |                 | CANCELADO  | R\$ 0,00            |
|                                                      | Total por U                                                          | nidade Negócio:    |                 | PENDENTE   | R\$ 4.109,55        |
|                                                      |                                                                      |                    |                 | PARCELADO  | R\$ 0,00            |
|                                                      |                                                                      |                    |                 | PAGO       | R\$ 0,00            |
|                                                      |                                                                      |                    |                 | CANCELADO  | R\$ 0,00            |
|                                                      | Total por Ger                                                        | ência Regional:    |                 | PENDENTE   | R\$ 4.109,55        |
|                                                      |                                                                      |                    |                 |            | DC 0 00             |
|                                                      | 10001 For 011                                                        |                    |                 | PARCELADO  | R\$ 0,00            |

## MODELO DO RELATÓRIO: RELATÓRIO RESUMO DAS AÇÕES DE COBRANÇA EVENTUAIS

Ao clicar no botão 🧼, o sistema emite em relatório a imagem das informações formatadas em tela, conforme abaixo:

| GSAN              | - SISTEMA INTEGRADO<br>Relatório Resumo da | de gestão e<br>s Ações de C | servicos de<br>obrança Event | PAG<br>SANEAMENTO | 1/1<br>)8/01/2018<br>14:34:52<br>R0157 |
|-------------------|--------------------------------------------|-----------------------------|------------------------------|-------------------|----------------------------------------|
|                   | Ag<br>RANCA Deríodo do Ex                  | ções de Cobra               | inça                         |                   |                                        |
|                   |                                            | Quantidade                  | Percentual                   | Valo              | Percentual                             |
| EMITIDOS          |                                            | 892                         | 100,00                       | 196.237,94        | 100,00                                 |
|                   | S                                          | ituação de Aç               | ão                           |                   |                                        |
|                   |                                            | Quantidade                  | Percentual                   | Valo              | Percentual                             |
| EXECUTADA         |                                            | 1                           | 0.11                         | 148,66            | ٥.08 ( <sup>)</sup>                    |
|                   | Si                                         | tuação do Dé                | bito                         |                   | -                                      |
| PENDENTE          |                                            | 1                           | 100,00                       | 148,66            | <b>1</b> 00,00                         |
|                   | S                                          | ituação de Aç               | ção                          |                   |                                        |
|                   |                                            | Quantidade                  | Percentual                   | Valo              | Percentual                             |
| CANCELADA         |                                            | 89                          | 9.98                         | 9.945,12          | 2 5.07                                 |
|                   | Si                                         | tuação do Dé                | bito                         |                   |                                        |
| PENDENTE          |                                            | 1                           | 1,12                         | 135,91            | 1,37                                   |
|                   |                                            | 87                          | 97,75                        | 8./15,/6          | 87,64                                  |
| PARCELADO         |                                            | 1                           | 1,12                         | 1.095,45          | 10,99                                  |
|                   | S                                          | ituação de Aç               | ção                          |                   |                                        |
| CANCELADA POR DEC |                                            | Quantidade                  | Percentual                   | Valo              | Percentual                             |
|                   |                                            | 802                         | 89.91                        | 186.144,16        | 94.86                                  |
|                   | Si                                         | tuação do Dé                | bito                         |                   | 70.55                                  |
| PENDENTE          |                                            | 551                         | 68,70                        | 142.493,52        | 76,55                                  |
|                   |                                            | 195                         | 24,31                        | 20.469,23         | 9 63                                   |
|                   |                                            | 1                           | 0,00                         | 248 57            | 0 13                                   |
|                   |                                            | 1                           | 5,12                         | 240,01            | 5,15                                   |

## Resumo das Ações de Cobrança Eventual -DESO e CAGEPA

#### Base de Conhecimento de Gestão Comercial de Saneamento - https://www.gsan.com.br/

Para outras empresas, como a **DESO** e a **CAGEPA**, a consulta e geração do relatório de acompanhamento das ações de cobrança eventuais já iniciadas possuem algumas particularidades, como as consultas analíticas dos documentos de cobrança e as informações de documentos predecessores visualizadas em relatório. Vamos a elas:

#### 1.

#### Gerar Atividade de Ação de Cobrança:

1.

Na geração da ação de cobrança eventual, o sistema guarda o número identificador do documento de cobrança predecessor da ação predecessora como atributo do documento gerado, para exibição das consultas analíticas, conforme exemplo **AQUI**.

2.

#### Gerar Resumo da Ação de Cobrança Eventual:

1.

Na geração do resumo de cobrança eventual é guardado o identificador do comando de cobrança para que seja possível exibir as informações analíticas dos documentos gerados, conforme exemplo na tela **Consulta Analítica dos Documentos de Cobrança**.

2.

**Atenção**: na geração do resumo de cobrança eventual é registrada a data da geração do documento predecessor do documento gerado, se existir. Caso não exista o predecessor, o sistema atualiza com a mesma data da geração do documento. Esta data é a referência na consulta dos resumos eventuais; por este motivo, deve ser uma nova quebra na geração do resumo eventual. Além disso, a rotina de geração do resumo de ação de cobrança eventual foi alterada para modificar a forma da determinação da situação da ação: 1.

Caso a ação não gere ordem de serviço, os documentos de cobrança não são atualizados com a situação DECURSO DE PRAZO. Essa situação só é exibida no caso de existência de ordem de serviço encerrada com essa situação.

2.

No encerramento da ação mudar a situação para DEFINITIVO para os documentos gerados NÃO CANCELADOS sem ordem de serviço, caso a ação esteja sendo encerrada.

3.

As situações não previstas acima, como FISCALIZADA ou SUSPENSA POR PAG/PARC/CANC continuam com a mesma lógica utilizada e a determinação da situação do débito *não é* alterada. Dito isso, depois de gerar a consulta na tela inicial **Informação de Dados para Geração de Resumo Ação Consulta**, o sistema acessa a tela **Consultar Resumo das Ações de Cobrança Eventuais**. A aba **Parâmetros** da **DESO** e **CAGEPA** é igual a que vimos acima. Agora, acesse a aba **Resumo**:

|        |         |                             | Gsan -> Cobranca ->            | > Acao de Cobranca -> | Resumo da | as Acoes de Col | oranca Eventual |
|--------|---------|-----------------------------|--------------------------------|-----------------------|-----------|-----------------|-----------------|
| Consu  | ultar F | Resumo das /                | Ações de Cobranç               | a Eventuais           |           | Parâmetros      | Resumo          |
|        |         |                             | A sãos da Cr                   | branco                |           |                 | Γ               |
|        | -       |                             | Ações de Co                    | obrança               |           |                 | -               |
| AVISOL | DE DEBI | ITO - Periodo de            | <u>Emissao da Açao: a - Pi</u> | ROVISORIO             |           |                 |                 |
|        |         |                             |                                |                       |           | Detalhar Do     | cumentos        |
| Ē      |         |                             | Voltar                         |                       |           |                 |                 |
| Volt   | ar      | Cancelar                    |                                |                       |           |                 |                 |
|        |         | San Sherin Konstan Sheringa |                                |                       |           |                 |                 |
|        |         |                             |                                |                       |           |                 |                 |
|        |         |                             |                                |                       |           |                 |                 |
|        |         |                             |                                |                       |           |                 |                 |
|        |         |                             |                                |                       |           |                 |                 |
|        |         |                             |                                |                       |           |                 |                 |
|        |         |                             |                                |                       |           |                 |                 |
|        |         |                             |                                |                       |           |                 |                 |
|        |         |                             |                                |                       |           |                 |                 |
|        |         |                             |                                |                       |           |                 |                 |
|        |         |                             |                                | Versão: 3.57.0        | .0 (Batch | 18/07/201       | 9 - 9:19:11     |

Acima, a rotina de consulta do resumo de ação de cobrança eventual é diferente na forma de exibição para cada uma das ações de cobrança existentes, de acordo com o filtro selecionado. A novidade é o botão **Detalhar Documentos**. Acionado, ele abre um *popup* de consulta que exibe a relação analítica dos imóveis, com: *situação da ação, valor do documento, ordem de serviço* (se existir), *documento predecessor, situação do débito e motivo de encerramento da ordem de serviço*, se existir.

Antes, clique no *link* para o sistema expandir a tela com as informações resumidas:

Last update: 18/07/2019 13:52 13:52

| Consultar Resumo das A         | © Gsan -> Cobran<br>cões de Cobra | nca Eventuais       | a -> Resumo das Aco | es de Cobranca Event |
|--------------------------------|-----------------------------------|---------------------|---------------------|----------------------|
|                                |                                   |                     | Pari                | âmetros Resumo       |
|                                | Ações de                          | e Cobrança          |                     |                      |
| AVISO DE DEBITO - Período de E | missão da Ação: a                 | - PROVISÓRIO        |                     |                      |
|                                | Quantidade                        | Percentual          | Valor               | Percentual           |
|                                | 19.053                            | 55.64               | 1.822.334,18        | 70.90                |
|                                | 6.874                             | 34.98               | 466 062 04          | 25.58                |
|                                | 161                               | 0.82                | 55 403 89           | 3.04                 |
|                                | 412                               | 2 10                | 8 890 58            | 0.49                 |
|                                | 1 272                             | 6.47                | 0.00                | 0.00                 |
| SEW DEBITOS                    | Situação                          | o de Acão           | 0,00                | 0,00                 |
|                                | Quantidade                        | Percentual          | Valor               | Percentua            |
| CANCELADA                      | 3.042                             | 15,48               | 211.449,13          | 11,60                |
|                                | Situação                          | do Débito           | 00.004.00           |                      |
| PENDENTE                       | 347                               | 11,41               | 30.301,22           | 14,33                |
| PAGO                           | 2.223                             | 73,08               | 140.221,92          | 66,31                |
| PARCELADO                      | 98                                | 3,22                | 33.766,43           | 15,97                |
| CANCELADO                      | 3/4<br>Situação                   | 12,29               | 7.159,56            | 3,39                 |
|                                | Quantidade                        | Dercentual          | Valor               | Dercentual           |
| CANCELADA PRAZO                | 6 940                             | 35.31               | 835 708 61          | 45.86                |
|                                | Situação                          | do Débito           | 000.700,01          | 45,00                |
| PENDENTE                       | 4.323                             | 62,29               | 642.232,43          | 76,85                |
| O PAGO                         | 2.531                             | 36,47               | 172.714,89          | 20,67                |
| PARCELADO                      | 49                                | 0,71                | 19.067,11           | 2,28                 |
| CANCELADO                      | 37                                | 0,53                | 1.694,18            | 0,20                 |
|                                | Situação                          | o de Ação           |                     |                      |
| SUSPENSA POR                   | Quantidade                        | Percentual          | Valor               | Percentua            |
| PAG/PARC/CANC ATE              | 5.508                             | 28,03               | 534.393,61          | 29,32                |
|                                | Situação                          | do Débito           |                     |                      |
| PENDENTE                       | 5.508                             | 100,00              | 534.393,61          | 100,00               |
|                                | Situação                          | o de Ação           |                     |                      |
| O ENTREGUE                     | Quantidade                        | Percentual<br>21.18 | 240 782 83          | Percentua<br>13.21   |
|                                | Situação                          | do Débito           | 240.702,03          | 13,21                |
| PENDENTE                       | 756                               | 18,16               | 85.050,41           | 35,32                |
| PAGO                           | 2.120                             | 50,92               | 153.125,23          | 63,59                |
| PARCELADO                      | 14                                | 0,34                | 2.570,35            | 1,07                 |
| CANCELADO                      | 1                                 | 0,02                | 36,84               | 0,02                 |
| SEM DEBITOS                    | 1.272                             | 30,55               | 0,00                | 0,00                 |
|                                |                                   |                     |                     | Å                    |
|                                |                                   |                     |                     |                      |
|                                | Valtar                            |                     | Detal               | har Documentos       |
|                                | Voitar                            |                     |                     |                      |
| Voltar Cancelar                |                                   |                     |                     |                      |
|                                |                                   |                     |                     |                      |

Base de Conhecimento de Gestão Comercial de Saneamento - https://www.gsan.com.br/

Agora, caso queira visualizar o relatório com o resumo das ações de cobrança eventuais no modelo

da **DESO** e da **CAGEPA** clique em , conforme exemplo **AQUI**. Para realizar uma consulta analítica dos documentos de cobrança, selecione o tipo do documento (*pendente, pago, parcelado, cancelado* ou *sem débitos*) e clique em <u>Detalhar Documentos</u>. O sistema abre um *popup* de consulta que exibe a relação analítica dos imóveis:

### Tela DESO Consulta Analítica dos Documentos de Cobrança

|           | Débito: PAR        | CELADO              | Valor     | dos Documen              | tos: R\$ 56.94        | 5,38                                                                 |
|-----------|--------------------|---------------------|-----------|--------------------------|-----------------------|----------------------------------------------------------------------|
| Documento | Valor<br>Documento | Ordem de<br>Serviço | Matricula | Documento<br>Predecessor | Situação<br>do Débito | Emitir Analítico<br>Motivo do<br>Encerramento da<br>Ordem de Serviço |
| 12913316  | 213,08             |                     | 37400320  |                          | PARCELADO             |                                                                      |
| 13639502  | 497,25             |                     | 37400495  |                          | PARCELADO             |                                                                      |
| 18729439  | 193,05             |                     | 37400657  |                          | PARCELADO             |                                                                      |
| 5946267   | 176,79             |                     | 37400690  |                          | PARCELADO             |                                                                      |
| 13639392  | 331,08             |                     | 37400975  |                          | PARCELADO             |                                                                      |
| 9180427   | 1.376,19           |                     | 37401238  |                          | PARCELADO             |                                                                      |
| 18729264  | 550,59             |                     | 37401408  |                          | PARCELADO             |                                                                      |
| 16251133  | 231,70             |                     | 37401408  |                          | PARCELADO             |                                                                      |
| 13639104  | 574,98             |                     | 37401750  |                          | PARCELADO             |                                                                      |
| 12913166  | 322,98             |                     | 37401785  |                          | PARCELADO             |                                                                      |
| 20367912  | 191,32             |                     | 37401785  |                          | PARCELADO             |                                                                      |
| 13268468  | 355,76             |                     | 37401785  |                          | PARCELADO             |                                                                      |
| 13639403  | 462,31             |                     | 37401955  |                          | PARCELADO             |                                                                      |
| 9180432   | 209,67             |                     | 37402137  |                          | PARCELADO             |                                                                      |
| 11806130  | 243,63             |                     | 37402137  |                          | PARCELADO             |                                                                      |
| 14278264  | 243,62             |                     | 37402390  |                          | PARCELADO             |                                                                      |
| 13639108  | 297 35             |                     | 37402480  |                          | PARCELADO             |                                                                      |

Para visualizar em relatório a consulta analítica acima clique em **Emitir Analítico**. Feito isso, o sistema visualiza o relatório analítico com o resumo das ações de cobrança, conforme exemplo **AQUI**.

### Relatório Resumo das Ações de Cobrança Eventuais - DESO

## e CAGEPA

|                                                             | PAG | 1/1        |
|-------------------------------------------------------------|-----|------------|
| GSAN - SISTEMA INTEGRADO DE GESTÃO E SERVICOS DE SANEAMENTO | 1   | 18/07/2019 |
| Relatório Resumo das Ações de Cobrança Eventuais            |     | 10:13:09   |
|                                                             |     | R0157      |

|                                 | Ações de Cobra     | nça            |                      |            |
|---------------------------------|--------------------|----------------|----------------------|------------|
| AVISO DE DEBITO - Período de Er | xecução da Ação: 1 | 1/09/2015 a 01 | /06/2019 - PROVISÓRI | 0          |
|                                 | Situação de Aç     | ão             |                      |            |
|                                 | Quantidade         | Percentual     | Valor                | Percentual |
|                                 | 3.042              | 15.48          | 211.449,13           | 11.60      |
|                                 | Situação do Dél    | oito           |                      |            |
| PENDENTE                        | 347                | 11,41          | 30.301,22            | 14,33      |
| PAGO                            | 2.223              | 73,08          | 140.221,92           | 66,31      |
| PARCELADO                       | 98                 | 3,22           | 33.766,43            | 15,97      |
| CANCELADO                       | 374                | 12,29          | 7.159,56             | 3,39       |
|                                 | Situação de Aç     | ão             |                      |            |
|                                 | Quantidade         | Percentual     | Valor                | Percentual |
| CANCELADA PRAZO                 | 6.940              | 35.31          | 835.708,61           | 45.86      |
|                                 | Situação do Dél    | oito           |                      |            |
| PENDENTE                        | 4.323              | 62,29          | 642.232.43           | 76.85      |
| PAGO                            | 2.531              | 36,47          | 172.714,89           | 20,67      |
| PARCELADO                       | 49                 | 0,71           | 19.067,11            | 2,28       |
| CANCELADO                       | 37                 | 0,53           | 1.694,18             | 0,20       |
|                                 | Situação de Aç     | ão             |                      |            |
|                                 | Quantidade         | Percentual     | Valor                | Percentual |
| SUSPENSA PUK PAG/PARU/UANU      | 5.508              | 28.03          | 534.393,61           | 29.32      |
|                                 | Situação do Dél    | oito           |                      |            |
| PENDENTE                        | 5.508              | 100,00         | 534.393,61           | 100,00     |
|                                 | Situação de Aç     | ão             |                      |            |
|                                 | Quantidade         | Percentual     | Valor                | Percentual |
| ENTREGUE                        | 4.163              | 21.18          | 240.782,83           | 13.21      |
|                                 | Situação do Dél    | oito           |                      |            |
| PENDENTE                        | 756                | 18,16          | 85.050,41            | 35,32      |
| PAGO                            | 2.120              | 50,92          | 153.125,23           | 63,59      |
| PARCELADO                       | 14                 | 0,34           | 2.570,35             | 1,07       |
| CANCELADO                       | 1                  | 0,02           | 36,84                | 0,02       |
| SEM DEBITOS                     | 1.272              | 30,55          | 0,00                 | 0,00       |

### Relatório Analítico com o Resumo das Ações de Cobrança -DESO e CAGEPA

Base de Conhecimento de Gestão Comercial de Saneamento - https://www.gsan.com.br/

Last update: 18/07/2019 13:52 13:52

|                          |                       | ANALÍTICO     | DO RESUMO | DAS AÇÕE | S Di | E COBRANÇA         | PAG 1/4<br>18/07/2019<br>09:41:28<br>R0160 |
|--------------------------|-----------------------|---------------|-----------|----------|------|--------------------|--------------------------------------------|
| Comando:                 | AVI                   | ISO DE DEBITO |           |          |      |                    |                                            |
| Comando Situaçã          | o: EMI                | TIDOS         |           |          |      |                    |                                            |
| Débito Situação          | : PAI                 | RCELADO       |           |          |      |                    |                                            |
| Referência:              |                       |               |           |          |      |                    |                                            |
| Grupo(s) de Cob          | rança:                |               |           |          |      |                    |                                            |
| Gerência(s) Reg          | ional:                |               |           |          |      |                    |                                            |
| Unidade(s) Negó          | cio:                  |               |           |          |      |                    |                                            |
| Elo Pólo:                | Elo Pólo: Localidade: |               |           |          |      |                    |                                            |
| Setor Comercial: Quadra: |                       |               |           |          |      |                    |                                            |
| Perfil(s) do im          | Perfil(s) do imóvel:  |               |           |          |      |                    |                                            |
| Ligação de Água          |                       |               |           |          |      |                    |                                            |
| Ligação de Esgo          | to:                   |               |           |          |      |                    |                                            |
| Categoria(s):            |                       |               |           |          |      |                    |                                            |
| Esfera(s) de Poder:      |                       |               |           |          |      |                    |                                            |
| Empresa(s):              |                       |               |           |          |      |                    |                                            |
| Tipos de Impressão:      |                       |               |           |          |      |                    |                                            |
| Documento                | Valor                 | os            | Matricula | Predeces | sor  | Situação do Débito | Motivo do<br>Encerramento                  |
| 12913316                 | R\$ 213,08            |               | 37400320  |          |      | PARCELADO          |                                            |
| 13639502                 | R\$ 497,25            |               | 37400495  |          |      | PARCELADO          |                                            |

| 12913316 | R\$ 213,08    | 37400320                 | PARCELADO |  |
|----------|---------------|--------------------------|-----------|--|
| 13639502 | R\$ 497,25    | 37400495                 | PARCELADO |  |
| 18729439 | R\$ 193,05    | 37400657                 | PARCELADO |  |
| 5946267  | R\$ 176,79    | 37400690                 | PARCELADO |  |
| 13639392 | R\$ 331,08    | 37400975                 | PARCELADO |  |
| 9180427  | R\$ 1.376,19  | 37401238                 | PARCELADO |  |
| 18729264 | R\$ 550,59    | 37401408                 | PARCELADO |  |
| 16251133 | R\$ 231,70    | 37401408                 | PARCELADO |  |
| 13639104 | R\$ 574,98    | 37401750                 | PARCELADO |  |
| 12913166 | R\$ 322,98    | 37401785                 | PARCELADO |  |
| 20367912 | R\$ 191,32    | 37401785                 | PARCELADO |  |
| 13268468 | R\$ 355,76    | 37401785                 | PARCELADO |  |
| 13639403 | R\$ 462,31    | 37401955                 | PARCELADO |  |
| 9180432  | R\$ 209,67    | 37402137                 | PARCELADO |  |
| 11806130 | R\$ 243,63    | 37402137                 | PARCELADO |  |
| 14278309 | R\$ 350,68    | 71529322                 | PARCELADO |  |
| 13639369 | R\$ 472,72    | 71542132                 | PARCELADO |  |
| 8000760  | R\$ 193,78    | 71552596                 | PARCELADO |  |
| 9180147  | R\$ 483,16    | 71560513                 | PARCELADO |  |
| 19652107 | R\$ 246,80    | 71682198                 | PARCELADO |  |
| 12232780 | R\$ 523,60    | 71682236                 | PARCELADO |  |
| 12913310 | R\$ 425,26    | 71780343                 | PARCELADO |  |
| 13639380 | R\$ 425,26    | 71796509                 | PARCELADO |  |
| 17896577 | R\$ 257,88    | 71833900                 | PARCELADO |  |
| 15223064 | R\$ 497,05    | 71876200                 | PARCELADO |  |
| 17896621 | R\$ 540,21    | 71926194                 | PARCELADO |  |
| Total:   | R\$ 56.945,38 | Quantidade de Documento: | 3: 161    |  |
|          |               |                          |           |  |

# **Preenchimento dos campos**

| Campo                 | Orientação para Preenchimento                                                                                                    |  |  |
|-----------------------|----------------------------------------------------------------------------------------------------|--|--|
| Período de<br>Emissão | Informe as datas referentes ao período de emissão, no formato dd/mm/aaaa (dia,<br>mês, ano), ou clique no botão , link <b>Pesquisar Data - Calendário</b> , para<br>selecionar a data desejada.                                                            |  |  |
| Título do Comando     | Informe o título do comando ou clique no botão 🗣 para selecionar o comando<br>desejado. O Nome do comando será exibido no campo ao lado.                                                                                                    |  |  |
|                       | Para apagar o conteúdo do campo, clique no botão 💐 ao lado do campo em<br>exibição.                                                                                                    |  |  |
| Grupo de<br>Cobrança  | Informe o grupo de cobrança, clicando sobre o item desejado entre as opções<br>disponibilizadas.<br>Para selecionar mais de uma opção, mantenha a tecla <i>Ctrl</i> pressionada e clique<br>sobre as demais opções desejadas.                              |  |  |
| Gerência Regional     | Informe a gerência regional, clicando sobre o item desejado entre as opções<br>disponibilizadas.<br>Para selecionar mais de uma opção, mantenha a tecla <i>Ctrl</i> pressionada e clique<br>sobre as demais opções desejadas.                              |  |  |
| Unidade Negócio       | Informe a unidade de negócio, clicando sobre o item desejado entre as opções<br>disponibilizadas.<br>Para selecionar mais de uma opção, mantenha a tecla <i>Ctrl</i> pressionada e clique<br>sobre as demais opções desejadas.                             |  |  |
| Localidade Polo       | Informe a localidade polo, ou clique no botão 🔍, link <b>Pesquisar Localidade</b> ,<br>para selecionar a localidade desejada. O nome será exibido no campo ao lado.<br>Para apagar o conteúdo do campo, clique no botão 🛇 ao lado do campo em<br>exibicão. |  |  |
| Localidada            | Informe a localidade, ou clique no botão 🔍, link <b>Pesquisar Localidade</b> , para selecionar a localidade desejada. O nome será exibido no campo ao lado.                                                                                                |  |  |
|                       | Para apagar o conteúdo do campo, clique no botão 💐 ao lado do campo em<br>exibição.                                                                                                    |  |  |
| Setor Comercial       | Informe o setor comercial, ou clique no botão 🔍, link <b>Pesquisar Setor</b><br>Comercial, para selecionar o setor desejado. O nome será exibido no campo ao<br>lado.                                                                                      |  |  |
|                       | Para apagar o conteúdo do campo, clique no botão 🛇 ao lado do campo em<br>exibição.                                                                                                    |  |  |
| Quadra                | Informe uma quadra válida.                                                                                                    |  |  |
| Perfil do Imóvel      | Informe o perfil do imóvel, clicando sobre o item desejado entre as opções<br>disponibilizadas.<br>Para selecionar mais de uma opção, mantenha a tecla <i>Ctrl</i> pressionada e clique<br>sobre as demais opções desejadas.                               |  |  |
| Ligação de Água       | Informe a ligação de água, clicando sobre o item desejado entre as opções<br>disponibilizadas.<br>Para selecionar mais de uma opção, mantenha a tecla <i>Ctrl</i> pressionada e clique<br>sobre as demais opções desejadas.                                |  |  |
| Ligação de Esgoto     | Informe a ligação de esgoto, clicando sobre o item desejado entre as opções<br>disponibilizadas.<br>Para selecionar mais de uma opção, mantenha a tecla <i>Ctrl</i> pressionada e clique<br>sobre as demais opções desejadas.                              |  |  |

| Campo           | Orientação para Preenchimento                                                                                                    |
|-----------------|----------------------------------------------------------------------------------------------------|
| Categoria       | Informe a categoria, clicando sobre o item desejado entre as opções<br>disponibilizadas.<br>Para selecionar mais de uma opção, mantenha a tecla <i>Ctrl</i> pressionada e clique<br>sobre as demais opções desejadas.       |
| Esfera de Poder | Informe a esfera de poder, clicando sobre o item desejado entre as opções<br>disponibilizadas.<br>Para selecionar mais de uma opção, mantenha a tecla <i>Ctrl</i> pressionada e clique<br>sobre as demais opções desejadas. |
| Empresa         | Informe a empresa, clicando sobre o item desejado entre as opções<br>disponibilizadas.<br>Para selecionar mais de uma opção, mantenha a tecla <i>Ctrl</i> pressionada e clique<br>sobre as demais opções desejadas.         |

## Funcionalidade dos Botões

| Botão                     | Descrição da Funcionalidade                                                                                                    |
|---------------------------|----------------------------------------------------------------------------------------------------|
| I                         | Ao clicar neste botão, o sistema permite selecionar uma data<br>desejada, no formato dd/mm/aaaa (dia, mês, ano), link <b>Pesquisar</b><br><b>Data - Calendário</b> . |
| R                         | Ao clicar neste botão, o sistema permite consultar o dado nas bases de dados.                                                                                        |
| 8                         | Ao clicar neste botão, o sistema apaga o conteúdo do campo em exibição.                                                                                              |
| Limpar                    | Ao clicar neste botão, o sistema limpa o conteúdo dos campos da tela.                                                                                                |
| Gerar Consulta            | Ao clicar neste botão, o sistema permite gerar a consulta à base de dados, considerando os parâmetros fornecidos.                                                    |
| €                         | Ao posicionar o mouse neste botão, o sistema exibe informações dos campos utilizados nos parâmetros de consulta.                                                     |
| Avançar                   | Ao clicar neste botão, o sistema avança para aba seguinte.                                                                                                    |
| Voltar                    | Ao clicar neste botão, o sistema retorna à tela anterior.                                                                                                    |
| Voltar                    | Ao clicar neste botão, o sistema retorna à aba anterior.                                                                                                    |
| Fechar                    | Ao clicar neste botão, o sistema fecha o <i>popup</i> .                                                                                                    |
| Gerar Relatório Analítico | Ao clicar neste botão, o sistema chama o <i>popup</i> para que sejam<br>fornecidas as informações para gerar o relatório analítico.                                  |
| Gerar Relatório           | Ao clicar neste botão, o sistema comanda a geração do relatório.                                                                                                    |
| ٢                         | Ao clicar neste botão, o sistema formata o relatório com o conteúdo<br>da tela em exibição.                                                                          |
| Cancelar                  | Ao clicar neste botão, o sistema cancela a operação e retorna à tela principal.                                                                                      |

## Referências

#### Resumo das Ações de Cobrança Eventual

#### **Termos Principais**

#### Cobrança

Clique aqui para retornar ao Menu Principal do GSAN.

From: https://www.gsan.com.br/ - Base de Conhecimento de Gestão Comercial de Saneamento

Permanent link: https://www.gsan.com.br/doku.php?id=ajuda:resumo\_das\_acoes\_de\_cobranca\_eventual&rev=1563457959

Last update: 18/07/2019 13:52

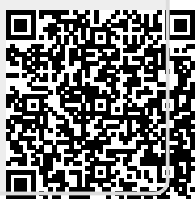